## **Inserir Devolução**

Esta opção do sistema permite a inserção de dados relativos à devolução de valores de um imóvel. É acionada a partir da aba **Devoluções do Imóvel** da funcionalidade **Consultar Imóvel** depois de receber a matrícula do imóvel como parâmetro e clicar no *link* **Inserir Devolução**.

Feito isso, o sistema apresenta as seguintes informações, associadas à **devolução**:

Informamos que os dados exibidos nas telas a seguir são fictícios, e não retratam informações de clientes.

| Para inserir a devolução, informe os dados abaixo: |                                   |       |   |
|----------------------------------------------------|-----------------------------------|-------|---|
| Aviso Bancário:*                                   |                                   |       |   |
| Guia de<br>Devolução:                              |                                   |       | Ø |
| Localidade:                                        | 501 Sec dist central de parnam    | IIRIM | Ø |
| Matrícula do<br>Imóvel:                            | 7724730 \$\$ 501.001.153.0352.000 | Ø     |   |
| Código do<br>Cliente:                              | R                                 |       | Ø |
| Referência da<br>Devolução:                        | mm/aaaa                           |       |   |
| Tipo de Débito:                                    | R                                 |       | ۲ |
| Valor da                                           |                                   |       |   |
| Data da<br>Devolução:*                             | dd/mm/aaaa                        |       |   |
|                                                    | * Campos obrigatórios             |       |   |

Acima, clique obrigatoriamente em para **pesquisar o aviso bancário**. Em seguida, preencha os demais campos obrigatórios: **Valor da Devolução** e **Data da Devolução**. Informe os demais campos que julgar necessários (para detalhes sobre o preenchimento dos campos clique **AQUI**) e clique em **Inserir**. O sistema retorna para a aba **Devoluções do Imóvel** com os dados inseridos.

Clique aqui para retornar ao Menu Principal do GSAN

~~NOSIDEBAR~~

From:

https://www.gsan.com.br/ - Base de Conhecimento de Gestão Comercial de Saneamento

Permanent link: https://www.gsan.com.br/doku.php?id=ajuda:inserir\_devolucao&rev=1482240240

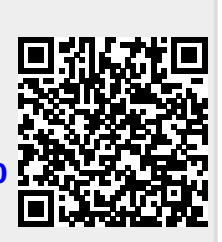

Last update: **31/08/2017 01:11**